INSTRUKTIONSHANDBOK SIGNERA BEFATTNINGEN

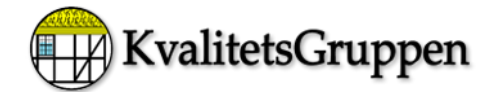

| 1 Signera befattning             | 2 |
|----------------------------------|---|
| 2 Signera befattning – Användare | 2 |
| 2.1 Tillvägagångssätt            | 2 |
| 2.2 Protokoll, befattningar etc  | 3 |
| 2.3 Logga in                     | 4 |
| 2.4 Jag signerar                 | 5 |
| 2.5 Datum för Signerat           | 5 |
|                                  |   |

Telefon:0451-83715E-postsupport@kvalitetsgruppen.comHemsida:www.qualityworks.se

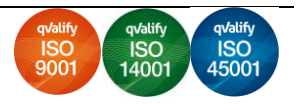

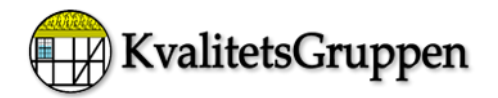

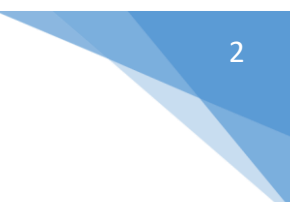

# 1 Signera befattning

#### Allmänt

I kravstandarden ska alla medarbetare känna till sin egen befattning och tillhörande hjälpmedel, kunskaper för att kunna uppfylla anställningskraven.

### 2 Signera befattning – Användare

#### 2.1 Tillvägagångssätt

## Öppna startsidan

Klicka på knappen Information

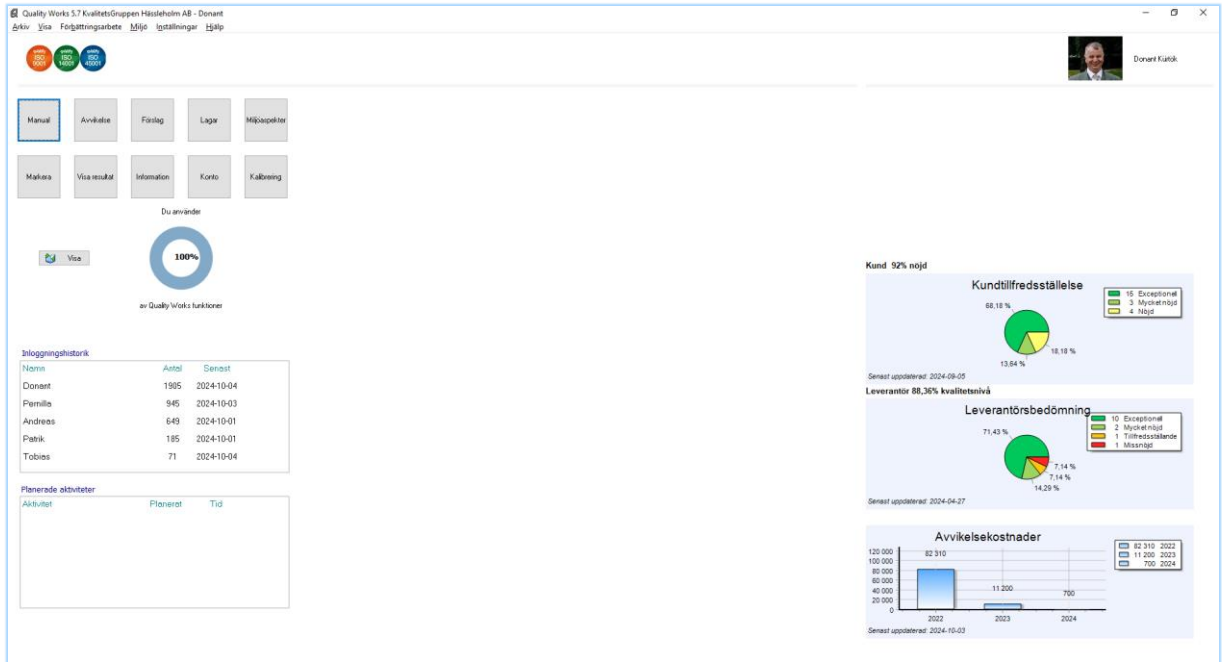

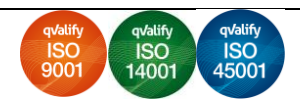

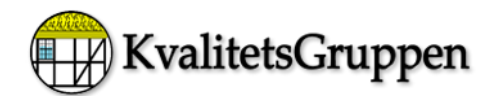

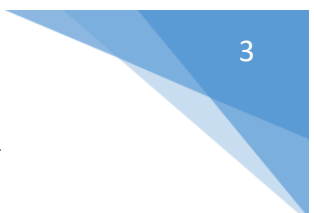

### 2.2 Protokoll, befattningar etc

| Protokoll, befattningar etc X         |                     |            |               |
|---------------------------------------|---------------------|------------|---------------|
| Protokoll Befattning Leverantörsstati | us Kundmätning      |            |               |
| Namn                                  | Befattning          | Signerat   | Personalenkät |
| Andreas Adersjö                       | VD                  |            |               |
| Donant Kürtök                         | Styrelseordförande  | 2024-09-17 |               |
| Patrik Kürtök                         | Utveckling          |            |               |
| Pernilla Persson                      | Projektansvar och s | 2024-09-17 |               |
| Tobias Adersjö                        | Projektansvarig och |            |               |
| Viorica Lidia Craciun                 | Programmer          |            |               |
|                                       |                     |            |               |
|                                       |                     |            |               |
|                                       |                     |            |               |
|                                       |                     |            |               |
|                                       |                     |            |               |
|                                       |                     |            |               |
|                                       |                     |            |               |
|                                       |                     |            |               |
|                                       |                     |            |               |
| ٤                                     |                     |            | 2             |
| Hämta befattning Signera Persor       | alenkät             |            | 2             |
| Hanta berataling bighera Tersor       |                     |            |               |

Klicka på fliken "Befattning" och markera din befattning Klicka på knappen "Signera"

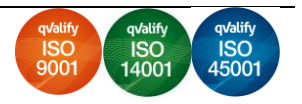

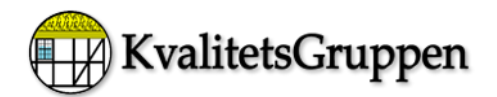

### 2.3 Logga in

| <table-cell> Logga in</table-cell> |                    | ×   |  |  |  |
|------------------------------------|--------------------|-----|--|--|--|
|                                    |                    |     |  |  |  |
| Användare                          | Donant             | ~   |  |  |  |
| Lösenord                           | •••••              |     |  |  |  |
| Logga in som administratör         |                    |     |  |  |  |
| Logga in                           | Avbryt Glömt lösen | ord |  |  |  |

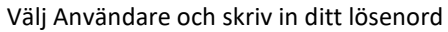

| 🛿 Informatio                                     | n                                       |                            |                                                         | × |
|--------------------------------------------------|-----------------------------------------|----------------------------|---------------------------------------------------------|---|
| Personaluppg                                     | ifter Befattningsbeskrivning Min nuvara | ande kompetens Utvecklings | splan Verktyg, Utlåning                                 |   |
| Namn                                             | Donant Kürtök                           | Adress                     | Bokliden 19                                             |   |
| Befattning                                       | Styrelseordförande                      | Postnr                     | 281 49                                                  |   |
| Anst. NR                                         | 1818                                    | Ort                        | Hässleholm                                              |   |
| Initial                                          | DK                                      | Avdelning                  |                                                         |   |
| Telefon                                          | 0451-83715                              | Anställdes                 | 1997-03-21                                              |   |
| Mobil                                            | 0704-302412                             | Medarbetarsamtal           | 1955-04-18                                              |   |
| E-post                                           | donant@kvalitetsgruppen.com             | Närmaste anhörig           | Vorica Bala 0729-154 234<br>Andreas Adersiö 0704-827259 |   |
|                                                  |                                         |                            |                                                         |   |
|                                                  |                                         |                            |                                                         |   |
|                                                  |                                         |                            |                                                         |   |
| Skicka meddela                                   | nde till berörd ansvarig                |                            |                                                         |   |
| Det ser bra ut                                   | t                                       |                            |                                                         |   |
|                                                  |                                         |                            |                                                         |   |
|                                                  |                                         |                            |                                                         |   |
|                                                  |                                         |                            |                                                         |   |
|                                                  |                                         |                            |                                                         |   |
|                                                  |                                         |                            |                                                         |   |
| Kryssa för att du har tagit del av informationen |                                         |                            |                                                         |   |
| Jag signerar Avbryt                              |                                         |                            |                                                         |   |

- Nu kan du klicka dig fram i alla flikar och se vilken information som finns inlagd i ledningssystemet.
- OBS att detta är anonymt och bara du eller utsedd ansvarig som kan ta del av.
- Om du anser att något är inte rätt eller vill tillägga eller ändra etc så kan du skriva i textrutan.
- OBS du kan inte ändra i själva flikarna dessa är skrivskyddade utan endast ta del av informationen.
- När du har fått ta del av informationen (Kryssa för att du har tagit del av informationen)

Telefon:0451-83715E-postsupport@kvalitetsgruppen.comHemsida:www.qualityworks.se

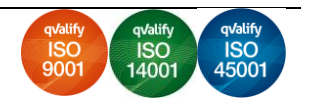

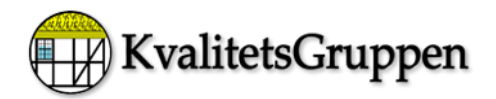

### 2.4 Jag signerar

Och då blir knappen (Jag signerar) aktiv. Och denna informationsruta kommer upp.

| Ø | Signerat ×                                                                         |  |
|---|------------------------------------------------------------------------------------|--|
|   | Tack för din medverkan.<br>En kopia på kvittens har skickats till din e-postadress |  |
|   | OK                                                                                 |  |

Klicka på "OK" Och stäng funktionen Kontrollera att du har fått e-posten.

### 2.5 Datum för Signerat

Och datum för signeringen finns framför ditt namn. Du kan göra detta om när som helst och senaste datumet kommer att visas.

| 🛃 Protokoll, befattningar etc |                     |                    |            | ×             |
|-------------------------------|---------------------|--------------------|------------|---------------|
| Protokoll Befattni            | ng Leverantörsstat. | us Kundmätning     |            |               |
| Namn                          |                     | Befattning         | Signerat   | Personalenkät |
| Andreas Adersjö               |                     | VD                 |            |               |
| Donant Kürtök                 |                     | Styrelseordförande | 2024-10-04 |               |
| Patrik Kürtök                 |                     | Utveckling         |            |               |

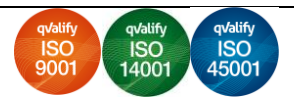